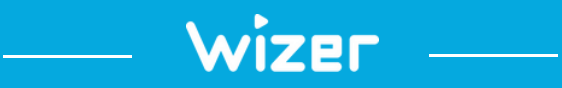

#### **Email Hacked?!**

### What to Do Next

wizer-training.com

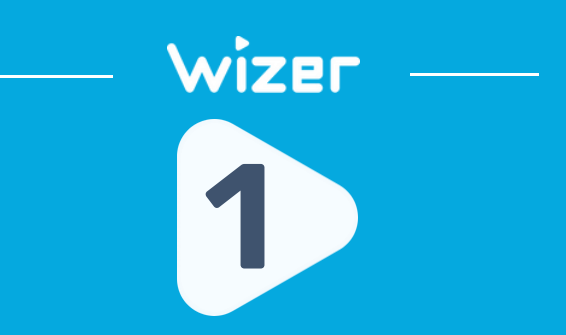

# CHANGE THE ACCOUNT PASSWORD IMMEDIATELY - MAKE SURE IT IS UNIQUE

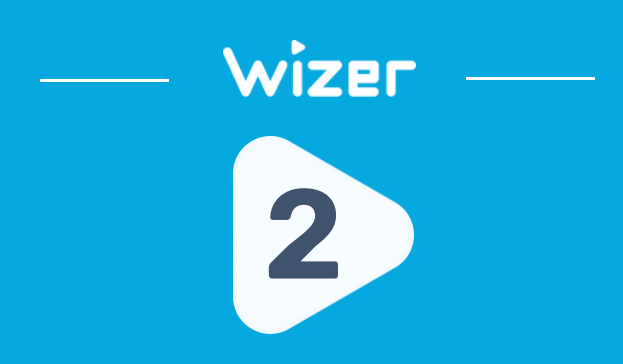

TURN <u>ON</u> MFA (AKA 2FA) FOR YOUR EMAIL - LOOK FOR IT UNDER SECURITY OR PRIVACY SETTINGS

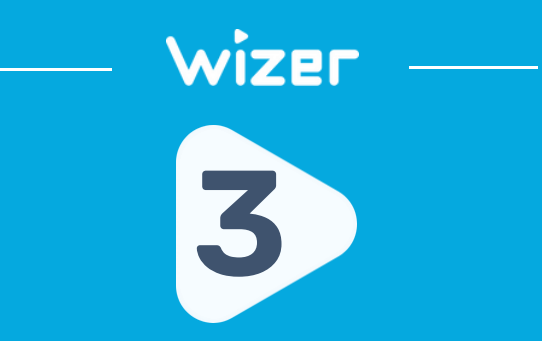

### LOOK FOR ACTIVITY YOU DON'T RECOGNIZE CHECK FOR NEW MESSAGES IN THE 'SENT' OR 'TRASH' FOLDERS YOU DIDN'T WRITE; ALSO LOOK IN SETTINGS FOR RULES TO FORWARD EMAILS

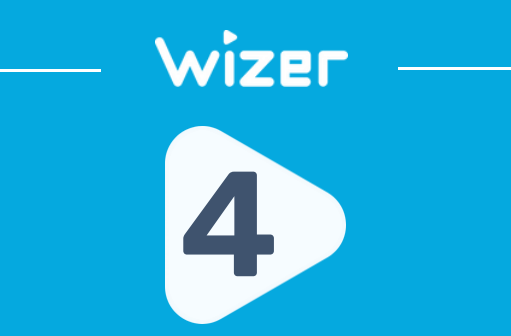

#### AND LOOK A BIT MORE... DOUBLE-CHECK NO SECONDARY EMAILS, PHONE NUMBERS, OR OTHER 2FA OPTIONS HAVE BEEN ADDED TO YOUR ACCOUNT SETTINGS

Google - myaccount.google.com/security

Outlook- account.live.com/activity

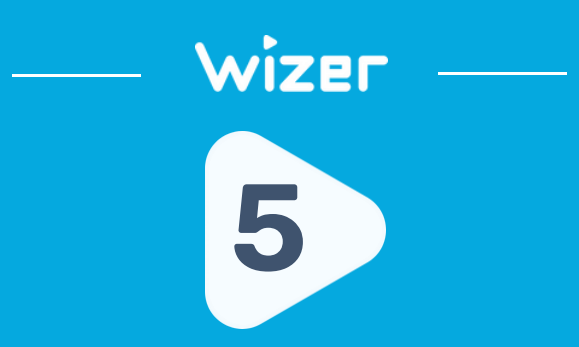

# IF MFA WAS ALREADY ENABLED, REGENERATE THE BACKUP CODES TO VOID PRIOR CODES

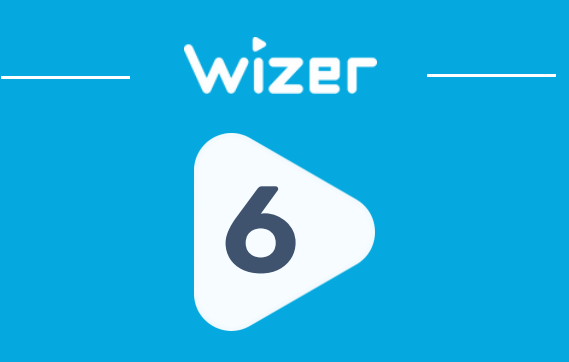

FORCE ALL ACTIVE SESSIONS TO LOG OUT TO PREVENT CONTINUED ACCESS. LOOK UNDER SECURITY SETTING FOR THIS ACTION

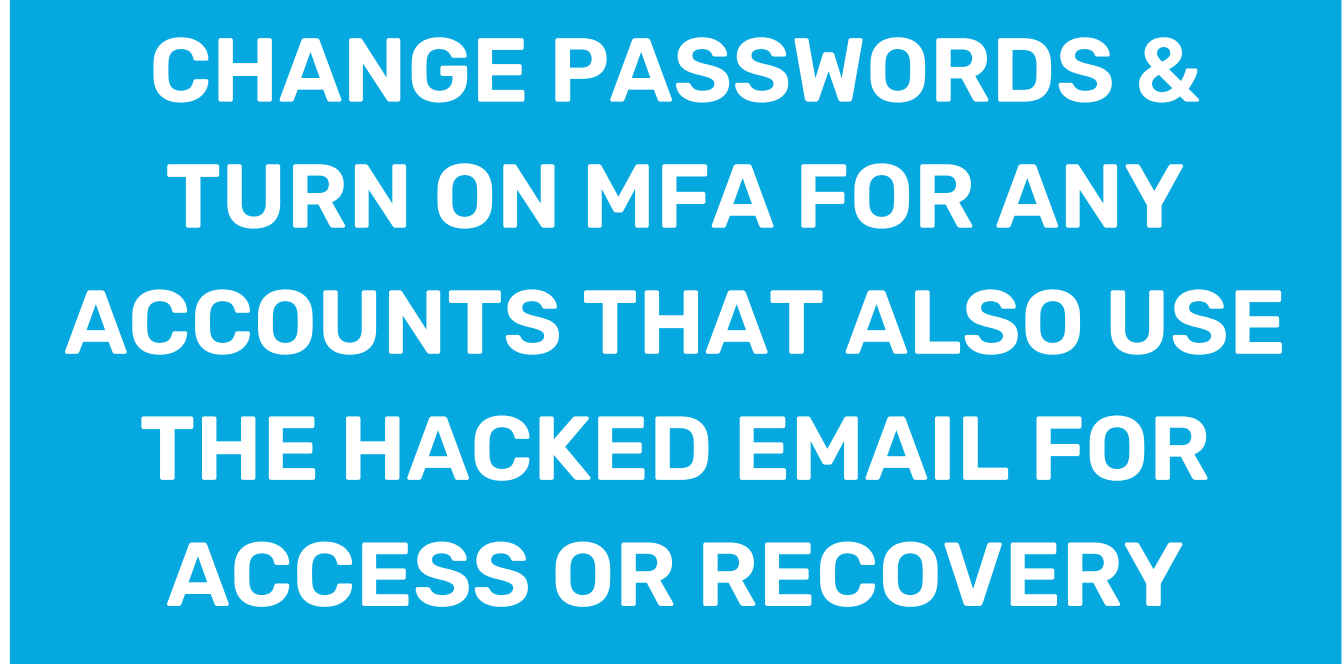

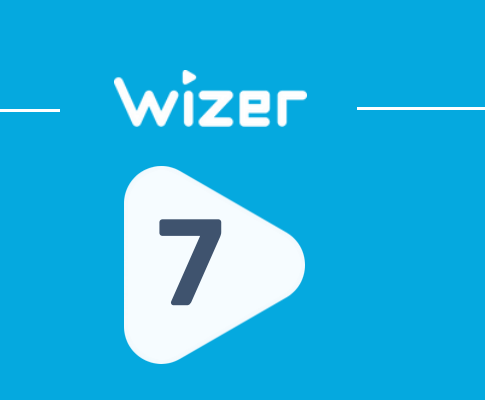

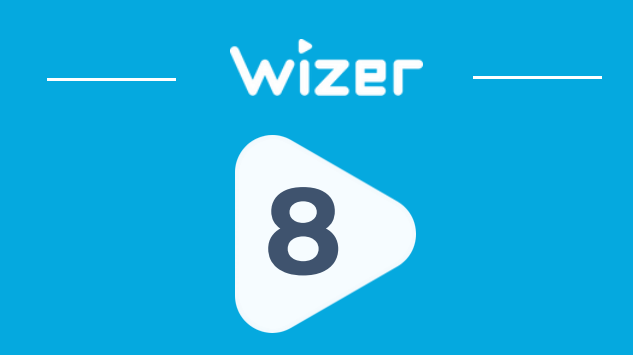

NOTIFY FRIENDS, FAMILY, & WORK TO ALERT THEM OF ANY SUSPICIOUS MESSAGES THAT MAY HAVE BEEN SENT FROM THE HACKED ACCOUNT

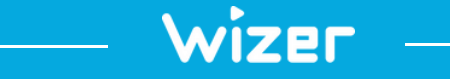

### "Security Awareness Simply Explained"

wizer-training.com